## ■ 自分でドメイン、レンタルサーバーを取得する手順

## 1、ドメインを取得する方法

ドメインとは、「インターネット上の住所」になります。 例えば、https://medical-s.info の「medical-s.info」にあたります。 「medical-s」の部分と、その後の「com」「info」「net」等を選んで、ご希望のドメインを取得しましょう。

「ムームードメイン」のトップページを開きます。

https://muumuu-domain.com/

 ② 下記の赤い四角の中に、例えば https://medical-s.info の「medical-s」にあたる部分をご希望の文字で入力 します。
 例)medical-salon

入力ができたら右側の「検索する」をクリックします。

| GMOペパ市海ゴ仏社<br>MuuMuu<br>Jugaochar | ロリボッブ:レンタルサーバー ヘテムルレンタルサーバー ムームードメイン マネージドクラウド<br>                             |
|-----------------------------------|--------------------------------------------------------------------------------|
| クーポン                              | 期用で <b>、COM 760</b> 円 ドメイン系電動にクーポンコードを<br>入力してください、<br>評価は <u>こちら</u> をご覧ください、 |
| media                             | 欲しいドメー がすぐ見つかる。<br>als<br>単語の順番を入れ替えると新たな発見があるかも。                              |

③ info、com、net 等の「取得料金」と「取得できません」「カートに追加」が表示されます。

| GMOペパ市:譜                  | ゴ出社 ロリポッフ          | ? レンタルサーバー ヘテムルレンタルサーバー ムームードメイン | マネージドクラウド    |
|---------------------------|--------------------|----------------------------------|--------------|
|                           | JU<br>トメイン取得・移管 〜  | 価格一覧 ドメインを使う > お知らせ > サポート       | ~ <b>2</b> 🙀 |
|                           | 欲しいドメイン            | が見つからない場合は再検索してみましょう             |              |
|                           | medical-s          | 検索する                             |              |
|                           |                    |                                  |              |
| medical-s.com             |                    | 1,160円                           | 取得できません      |
| 都道府県型JPドメイ                | ′ン検索→ プレミアムドメイン検索→ |                                  | テゴリーで絞り込む    |
| 人気                        | _                  |                                  |              |
| medical- <b>.jp</b>       |                    | 1 <b>,460</b> 円                  | 取得できません      |
| medical- , <b>.toky</b> o | <b>)</b>           | 75 <del>円</del>                  | カートに追加       |
| medical- <b>,.com</b>     |                    | 1,160 円                          | 取得できません      |
| medical- <b>.onlin</b>    | e                  | 88 <del>1</del> 9                | カートに追加       |
| medical- <b>.net</b>      |                    | <b>720</b> 円                     | 取得できません      |

④ ご希望のドメインを選択し、「カートに追加」→「お申込みへ」に進みます

(※) この部分の文字は特にどれが良い!という事は無く見た目や個人的な好みになります。

| GN       | AOペパ市。株式伝社             | ロリボップ!レ          | レンタルサーバー ヘテムルレンタルサーム | バー ムームードメイン  | マネージドクラウド |  |
|----------|------------------------|------------------|----------------------|--------------|-----------|--|
|          |                        | ドメイン取得・移管 〜      | 価格一覧 ドメインを使う > ま     | 6知らせ V サポート、 | · 🔺 🧐     |  |
|          |                        | 欲しいドメインが5        | 見つからない場合は再検索してみましょう  |              |           |  |
|          | me                     | dical-s          |                      | 検索する         |           |  |
|          |                        |                  |                      |              |           |  |
| m        | edical-s <b>.com</b>   | カート              | トに追加しました 🜖           | )円           | 取得できません   |  |
| 19<br>19 | 道府県型JPドメイン検索           | medical-s.online | ٤                    | 88円 🗙 🚉 力:   | テゴリーで絞り込む |  |
| X        | 気                      |                  |                      | すべて削除        |           |  |
| m        | edical-s <b>.jp</b>    |                  | お申し込みへ               | )円           | 取得できません   |  |
| m        | edical-s <b>.tokyo</b> |                  |                      | ۶Ħ           | カートに追加    |  |
| m        | edical-s <b>.com</b>   |                  |                      | 1,160円       | 取得できません   |  |
| m        | edical-s.online        |                  |                      | 88円          | お申し込みへ    |  |
| m        | edical-s <b>.net</b>   |                  |                      | 720円         | 取得できません   |  |

⑤ ムームーID をまだお持ちでない方は「新規登録する」をクリック

| - | ムームーDをまだお持ちでないのは<br>新用D23する                                                                                                    |  |
|---|----------------------------------------------------------------------------------------------------|--|
|   |                                                                                                    |  |
|   | 4-0231                                                                                                    |  |
|   | <b>ログインする</b><br>ムームーロ・パスワードを受けた方はごちら                                                                                                    |  |
|   | المعموم المعموم |  |
|   |                                                                                                    |  |

⑥ 「ムームー I D」と「パスワード」を記入し、「利用規約を確認して本人確認へ」をクリック

| 新規ユーザー登録<br>ムームーロ (メールアドレス)<br>                               |
|---------------------------------------------------------------|
|                                                               |
| ※ パフロー おけのかやり トールを完全 海宇 四日のらなっ 使用り上の通                         |
| からい、「おがみない」からなすご確認ください。<br>おおひだいカレイとださい<br>「おり用気的」を必ずご確認ください。 |
| 利用用的に開設して本人等述へ                                                |

⑦ 「SMS 認証による本人確認」を行いましょう。

| SMS認証による本人確認                                                                                                    | 認証コード入力                        |
|----------------------------------------------------------------------------------------------------|--------------------------------|
| ご本人確認のため、電話番号による認証を行います。<br>選択いただいた方法で認証コードをお送りします。                                                                                                    | 08073790912 鸦に届いたコードを入力してください。 |
| 確認コードの受け取り方法                                                                                                    | 2053                           |
| <ul> <li>SMS (ジェートメッセージ)</li> </ul>                                                                                                    |                                |
| ( 自動会声                                                                                                    | 本人確認をして登録する                    |
| \$28番号                                                                                                    | 入力画素に戻って再送する                   |
| ※入力後下でに発展を提起でたる地域2番号をご入力ください。<br>※ 単発品(のわから後まる毎号)のが見ば(1時でをません。<br>※ 単約からのの時を正応している力は解剖してくたさい。<br>※ 単約からのの時を正応している力は解<br>見してください。                                                                                                    |                                |
| 「「「「「」」である「「」」では、「」」では、「」」」では、「」」では、「」」、」」では、「」」」では、「」」」では、「」」」では、「」」」では、「」」」では、「」」」では、「」」では、」」」では、「」」では、」」」では、「」」では、」」」では、」」、」」では、」」、」」、」、」、」、」、」、」、」、」 |                                |

⑧ お申込みの記入を行います

(※) → の部分以外は、そのままで大丈夫です。

| *          | MuuMuuDomain                                                                                                    | : $L_i - L_i - \mathbb{D}$ : info.medicals@gm                                                                                           | gmail.com |
|------------|----------------------------------------------------------------------------------------------------|----------------------------------------------------------------------------------------------------|-----------|
|            | ユーザー確認 ドメイ:                                                                                                    | 18日 連携サービス 2 ユーザー情報確認 〉 内容確認 〉 取得完了                                                                                                    |           |
|            |                                                                                                    | medical-s.online                                                                                                    |           |
|            | ドメイン設定                                                                                                    |                                                                                                    |           |
|            | WHOIS公開情報 ?                                                                                                    | 弊社の情報を代理公開する<br>▼<br>WHOS公開時税を確認する                                                                                                    |           |
|            | ネームサーバ(DNS) 🐑                                                                                                    |                                                                                                    |           |
|            | ロリポップ!レンタルサーバー同                                                                                                    | 時申し込み                                                                                                    |           |
| リポップ!レンタル  | IIIIスパッホハスでいたACは人にたるGAI小原へ続いし<br>今回取得するドメインが、新しく作成されるロリオ<br>※すでにロリポップ1のアガウントをお持ちで今<br>専用ページから設定をお願いします。<br>※お説し期間中にハイスピードブランから他のつ | ンスかシーバー くっち AtelがAFUがらん UTIN VICUU まり。<br>からブーガウントの登日ドメイン記名されます。<br>回取得するドメインをロリボッブ II: 連携させたい場合は、チェックを刊んた状態でロリボッブのユーザー<br>ケッハの変更が可能です。 |           |
| ーバー「10日間無料 | ロリボッブ!(ハイスビードブラン)                                                                                                    | ✓ 10日間無料お試し 全ブラン投腸費用無料                                                                                                    |           |
| 5試し」にチェック  | オプションサービス<br>ムームードメイン for WPホスティン:<br>取得。たドメインでWordProseをすべに利用で<br>面倒なセットアップは不要。いますぐホームペー                                         | ダ<br>さるオジションです。<br>ジジ防めてみましょう!<br>□ 利用する                                                                                                | _         |
|            | ムームードメイン for WPホスティング                                                                                                    | ※ムームードメイン for WPホスティングをご利用の場合、ネームサーバは「ムームーDNS」のみ<br>のご提供となります。                                                                          |           |
|            | 契約年数                                                                                                    | 1年                                                                                                    |           |
|            | ご利用料金                                                                                                    | ¥6,600 (¥6,000 × 1年 + 清費税 ¥600)<br>無料わ約1,規関14日<br>※WFホスティングのお約,規関は 2020/00/17までです。<br>お約,規関約7日の翌日に別読み支払いが発生します。                         |           |
|            | ムームーメール<br>独自ドメインで使うメールサービスです。ムーム<br>容量3068、マルチドメイン20個、メールアドレス<br>※ロリボッブ!で運用するドメイルは、ムームー、                                         | ードメインで取得・管理されているドメイノでご利用いただけます。<br>の作気効は満参見、WEIメール標準搭載。<br>メールでご利用いただことはできません。                                                          |           |
|            | ムームーメール                                                                                                    | □利用する<br>※取得するドメインで利用する場合は、ネームサーバを「ムームーONS」に設定してください。                                                                                   |           |
|            | 契約年数                                                                                                    | 1年 (2020/09/04~2021/09/03)                                                                                                    |           |
|            | ご利用料金                                                                                                    | ¥1,320(¥1,200 × 1年+清費税¥120)                                                                                                    |           |

|                   | お支払い<br>※請求書・領収書の発行は行っておりません。<br>※お申し込むいただいたでの研想けを得け | 予めご 丁承 びさい。                                                                                                    | 多くの人は1年で申し                      |
|-------------------|------------------------------------------------------|----------------------------------------------------------------------------------------------------|---------------------------------|
|                   | ドメインの契約年数                                            | 1年 •                                                                                                    | <ul> <li>込まれています。お好き</li> </ul> |
|                   | お支払い方法 🖭                                             | クレジットカード決済<br>※ムームーメールを利用する場合、銀行振込とコンビニ決測は選択できません。。<br>※Weネスティングを利用する場合、銀行振込とコンビニ決測、AmazorPoid 選択できません。                                                                                                    | な年数をお選び下さい                      |
| クレジットカード<br>情報を入力 | クレジットカード情報                                           | Image: Text of the second second secon |                                 |
|                   | ドメイン価格                                               | ₩96(肖費税 ¥6)                                                                                                    |                                 |
|                   | お支払い金額合計                                             | ¥96                                                                                                    |                                 |
|                   | クーボン 〒<br>クーボンコードをお持ちの方は、フォームにクース<br>クーボンコード         | れコードを入力し、適用してください。<br>□-ドを入力<br>次のステップへ                                                                                                    |                                 |

利用規約 個人情報の取り扱いについて © 2004 GMOペパボ株式会社

⑨ ユーザー情報を入力します

MuuMuuDomain by GMO AIT #

ユーザー確認 ドメイン設定 連携サービス ユーザー情報確認 内容確認 取得完了

| お客様情報入力        |             |                     |
|----------------|-------------|---------------------|
| お名前            | 必須          | 姓 山田 名 太郎           |
| お名前(ローマ字)      | 必須          | 姓 Yamada 名 Taro     |
| 性別             | ۵́۹         | 性別を選択してください         |
| 生年月日(年/月/日)    | ¢%)         | 1990 • / 1 • / 1 •  |
| Ŧ              | 43 <b>1</b> | 日本(Japan)           |
| 郵使番号           | 26/A        | 8100001 自動入力 = 番号校索 |
| 都道府県           | ¢%)         | 都道府県を選択してください ▼     |
| 市区             | 26/A        | 福岡市中央区              |
| 市区(ローマ字)       | 必須          | Chuo-ku Fukuoka-shi |
| 町林             | 必須          | 天神                  |
| 町村(ローマ学)       | 必須          | Tenjin              |
| 番地             | 必須          | 2.7-21              |
| 建物名·部屋番号       | 任意          | 天神プライム8F            |
| 建物名・部屋番号(ローマ字) | 任意          | Tenjin Prime 8F     |
| 電話番号           | 必須          | 08073790912         |

利用規約 個人情報の取り扱いについて

|                    | medical-s.online                                                       |
|--------------------|------------------------------------------------------------------------|
| F.                 | メインを取得される前に内容をご確認ください。                                                 |
| ドメイン設定             |                                                                        |
| WHOIS公開情報          | 弊社の情報を代理公開する                                                           |
| ネームサーバ(DNDの設定)     | 4-4-DNS                                                                |
| お支払い               |                                                                        |
| ドメインの契約年数          | 1年                                                                     |
| お支払い方法             | クレジット決済                                                                |
| ドメイン価格             | ¥96 ()肖豐稅 ¥8)                                                          |
| お支払い金額合計           | ¥96                                                                    |
| クレジットカード情報         |                                                                        |
| クレジットカード番号         |                                                                        |
| 有効期限(MONTH / YEAR) |                                                                        |
| カード名義人(ローマ字)       |                                                                        |
| お客様情報の更新           |                                                                        |
| お名前                |                                                                        |
| お名前(ローマ字)          |                                                                        |
| 生年月日               |                                                                        |
| Ξ                  |                                                                        |
| 郵便醫号               |                                                                        |
| 都道府県               |                                                                        |
| 市区町村               |                                                                        |
| 市区町村(ローマ学)         |                                                                        |
| 町村                 |                                                                        |
| 町村(ローマ字)           |                                                                        |
| 番地                 |                                                                        |
| 電話番号               |                                                                        |
| クーポン               |                                                                        |
| クーボンコード            | 利用なし                                                                   |
|                    |                                                                        |
| 連携サービス無料お試し        |                                                                        |
| υνφμη              |                                                                        |
| レンタルサーバー           | 「ロリボッブ!」 が申し込む(無料お試し10日間)                                              |
| プラン                | ハイスピートノラン<br>※お鉱し期間中にブラン変更が可能です。                                       |
|                    |                                                                        |
|                    | ▼ 下記の時刻に同識にます                                                          |
| 利用規約               | <ul> <li>- isLの2001(19)(50)(4.9.9)</li> <li>- ムームートメイン利用規約」</li> </ul> |
| r                  |                                                                        |
|                    | 取得する                                                                   |

ドメインの取得が完了しました。これまでに設定しました次の3つを必ずお控え下さい。

【 独自ドメイン 】 【 ムームーID(メールアドレス) 】 【 パスワード 】

(※)以下の⑪⑫は指示が出てきた場合にのみ、作業を行ってください。
 表示されない場合は、⑬へ進んでください。

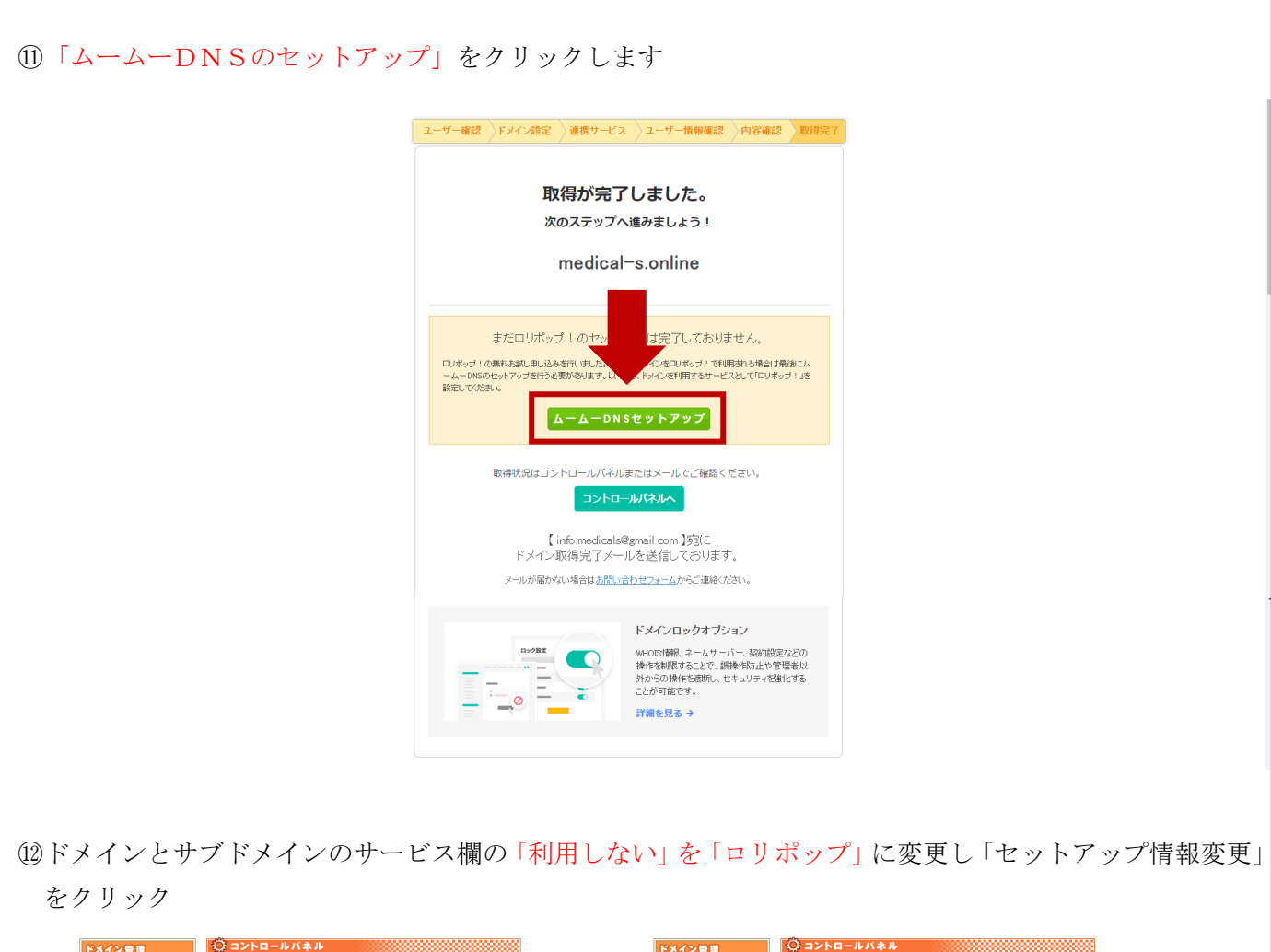

| <ul> <li>各種お支払い</li> <li>アメイ、</li> <li>プリアドメイン器係</li> <li>クトーム</li> <li>アンクト</li> <li>アンクト<th>ン [medical=soniae] のムーム - DNSのセッ<br/>- ムーDNSICOLIT<br/><b>ドメイン</b><br/>cal=soniae<br/>リプドメイン<br/>sedical=soniae<br/>sedical=soniae<br/>sedical=soniae<br/>- 小のと利用レド・メンスタンの目してセネアップ的たち<br/><b>ビットアップ所能を支</b><br/>戻る</th><th>hアップは報告支更できます。<br/>・</th><th>•</th><th><ul> <li>ネモジネムい</li> <li>汎用ドドメイン構築</li> <li>通信型ドドメイン構築</li> <li>金の色</li> <li>金の色</li> <li>金の色</li> <li>シームのと</li> <li>レンター</li> <li>レンター</li> <li>レンター</li> <li>ホーン</li> <li>レンター</li> <li>レンター&lt;</li></ul></th><th>F&gt;42 [medical= antine] のムームーD     2人-ムーDNSIC5/TC     P442 medical=antine     サナドメイン medical=antine mmedical=antine mmed</th><th>NSのセットアップ指導を支配できます。</th></li></ul> | ン [medical=soniae] のムーム - DNSのセッ<br>- ムーDNSICOLIT<br><b>ドメイン</b><br>cal=soniae<br>リプドメイン<br>sedical=soniae<br>sedical=soniae<br>sedical=soniae<br>- 小のと利用レド・メンスタンの目してセネアップ的たち<br><b>ビットアップ所能を支</b><br>戻る                                                                                                    | hアップは報告支更できます。<br>・                                                                                                    | •        | <ul> <li>ネモジネムい</li> <li>汎用ドドメイン構築</li> <li>通信型ドドメイン構築</li> <li>金の色</li> <li>金の色</li> <li>金の色</li> <li>シームのと</li> <li>レンター</li> <li>レンター</li> <li>レンター</li> <li>ホーン</li> <li>レンター</li> <li>レンター&lt;</li></ul>                                                                                                    | F>42 [medical= antine] のムームーD     2人-ムーDNSIC5/TC     P442 medical=antine     サナドメイン medical=antine mmedical=antine mmed                                                                                                    | NSのセットアップ指導を支配できます。                                                                                                    |
|----------------------------------------------------------------------------------------------------|----------------------------------------------------------------------------------------------------|----------------------------------------------------------------------------------------------------|----------|----------------------------------------------------------------------------------------------------|----------------------------------------------------------------------------------------------------|----------------------------------------------------------------------------------------------------|
| ス用Pドメイン環係<br>留在2Pドメイン環係<br>のこ<br>編集2Pドメイン環係<br>のこ<br>目分でのト<br>ためした<br>ためした<br>ためした<br>ためした<br>ためした<br>ためした<br>ためした<br>ためし                                                                                                    | - ム- ONGICSUIT<br>FX4ク<br>cal-taoline<br>social-taoline<br>social-taoline<br>social-taoline<br>social-taoline<br>(ロークロングの通知・会社のの知識になったったの知識に<br>- 小のご利用UFLメングの利用してなったったの利用<br>- レットアップ新校会受<br>戻る                                                                                                    |                                                                                                    | •        | <ul> <li>・ 汎用2Pドメイン開催</li> <li>・ 脱性型2Pドメイン開催</li> <li>その回</li> <li>・ 個人設定</li> <li>お高い合わせ</li> <li>ログアウト</li> <li>・ 個人設定</li> <li>・ 個人設定</li> <li>・ のかいたいろう</li> <li>・ のかいたいろう</li> <li< th=""><th>シムーム→ DNSICULT      IVイン      Indical-sonline      Indical-sonline      Indical-sonline      Indical-sonline      Indical-sonline      A (仮盤知)されたサービスのみずサービスはの      A (仮盤知)されたサービスのみずサービスはの      A (仮盤知)ないたサービスのみずサービスはの      A (仮盤知)ないたサービスのみずサービスはの      A (仮盤知)ないたサービスのみずサービスはの      A (仮盤知)ないたサービスのみずサービスのみずサービスはの      A (個個)ないたサービスのみずサービスのみずサービスはの      A (個個)ないたサービスのみずサービスのみずサービスはの      A (個個)ないたサービスのみずサービスのみずサービスはの      A (個個)ないたサービスのみずサービスはの      A (個個)ないたサービスのみずサービスのみずサービスはの      A (個個)ないたサービスのみずサービスのみずサービスのねのか      A (個面)ないたサービスのみずサービスのみずサービスのみずサービスのみずサービスのか      A (個面)ないたサービスのみずサービスのみずサービスのみずサービスのみずサービスのか      A (細胞)ないたサービスのみずサービスのみずサービスのねずサービスのみずサービ</th><th></th></li<></ul> | シムーム→ DNSICULT      IVイン      Indical-sonline      Indical-sonline      Indical-sonline      Indical-sonline      Indical-sonline      A (仮盤知)されたサービスのみずサービスはの      A (仮盤知)されたサービスのみずサービスはの      A (仮盤知)ないたサービスのみずサービスはの      A (仮盤知)ないたサービスのみずサービスはの      A (仮盤知)ないたサービスのみずサービスはの      A (仮盤知)ないたサービスのみずサービスのみずサービスはの      A (個個)ないたサービスのみずサービスのみずサービスはの      A (個個)ないたサービスのみずサービスのみずサービスはの      A (個個)ないたサービスのみずサービスのみずサービスはの      A (個個)ないたサービスのみずサービスはの      A (個個)ないたサービスのみずサービスのみずサービスはの      A (個個)ないたサービスのみずサービスのみずサービスのねのか      A (個面)ないたサービスのみずサービスのみずサービスのみずサービスのみずサービスのか      A (個面)ないたサービスのみずサービスのみずサービスのみずサービスのみずサービスのか      A (細胞)ないたサービスのみずサービスのみずサービスのねずサービスのみずサービ                                                                                                    |                                                                                                    |
| 副性型Pドメイン関係<br>の<br>他<br>人 法定<br>本部、なわせ<br>ログアウト<br>コジサイトビルグー<br>作成・管理<br>P市ステラインジグ<br>作成・管理<br>ーのの<br>の<br>の<br>の<br>の<br>の<br>の<br>の<br>の<br>の<br>の<br>の<br>の                                                                                                    | ドイン cal-sonine      サプドメイン  medical-sonine  ddcal-sonine  ddcal-s |                                                                                                    | •        | <ul> <li>■ 歴史型ドメイン得低</li> <li>その他</li> <li>● 個人設定</li> <li>本部になわせ</li> <li>ログアウト</li> <li>Webウイトビルダー</li> <li>作成、管理</li> <li>WP市ステライングク</li> <li>作成、管理</li> <li>Aームーメール</li> <li>メールアドレスー覧</li> <li>契約指載(メール)</li> <li>PU イムモット</li> </ul>                                                                                                    | ドメイン medical-sonline     サナドメイン www.modical-sonline  mm.medical-sonline  mm.medical-sonline  A (仮愛超)3わたサービスのみずサービスのの A (仮愛超)3は、色サービスのの A (の受担)3は、色サービスのの A (の受担)3は、色サービスのの A (の受担)3は、色サービスのの A (の受担)3は、色サービスの A (の受担)3は、色サービスの A (の受担)3は、色サービスの A (の受担)3は、色サービスの A (の受担)3は、色サービスの A (の受担)3は、色サービスの A (の受担)3は、色サービスの A (の受担)3は、色サービスの A (の受担)3は、色サービスの A (の受担)3は、色サービスの A (の受担)3は、色サービスの A (の受担)3は、色サービスの A (の受担)3 (の (の (の (の (の (の (の (の (の (0 (                                                                                                    |                                                                                                    |
| の他<br>例入設定<br>約期に合わせ<br>ログアウト<br>コンサイトビルグラー<br>作成・管理<br>ームージール<br>クレステーング<br>和加速<br>・<br>・<br>・<br>・<br>・<br>・<br>・<br>・<br>・<br>・<br>・<br>・<br>・                                                                                                    |                                                                                                    |                                                                                                    | •        | <ul> <li>その色</li> <li>● 個人設定</li> <li>お問い合わせ</li> <li>ログアウト</li> </ul> <li>Web9イトビルダー</li> <li>作成・管理</li> <li>WPホスティング</li> <li>作成・管理</li> <li>パー・アイレスー第</li> <li>契約指編(メール)</li> <li>Dのインモックト</li>                                                                                                    | medical-sonine     サナドメイン     www.medical-sonine     mi.medical-sonine     mi.medical-sonine     Micesuita.e. サービスのみまサービススの     Micesuita.e. サービスの     Micesuita.e. サービスの     Mi                                                                                                    | <ul> <li>● ロボッブ!</li> <li>● 10月 スム</li> <li>● 10月 スム</li> <li>● ロボッブ!</li> <li>● 10月 スム</li> <li>● 10月 スム</li></ul> |
| 組入設定 前間い合わせ コヴアウト ロヴアウト のいかくしたじルダー 作成・管理 アホスティングク 作成・管理 ームーテレスー協 契約指紙(イール) スペアマット                                                                                                    | eak-sonine<br>サクドメイン<br>medical-sonine<br>edical-sonine<br>edical-sonine<br>建設されたりービスのみばりービス回応時日にあって<br>単語は、もりービスのコーリー等用ページ(管理<br>- 小のご何間にどんり200時日になってのまれた<br>とったアラブ情報を受<br>戻る                                                                                                    | ● 打倒したい           サービス           〇 口メキッグ1           ● 打倒したい           ● 打倒したい           ● 打倒したい           ● 打倒したい           ● 打倒したい           ● 打倒したい           ● 打倒したい           ● 打倒したい           ● 打倒したい           ● 打倒したい           ● 打倒したい           ● 打倒したい           ● 打倒したい           ● 打倒したい           ● 打倒したい           ● 打倒したい           ● 打力したい           ● 「日本           ● 「日本                                                                                                    | •        | <ul> <li>▶ 個人設定<br/>お問い合わせ<br/>ログアウト</li> <li>Webワイトビルダー<br/>作成、管理<br/>WP北スティング<br/>作成、管理<br/>ムームージール<br/>メールアドレス一覧<br/>契約指袖(メール)<br/>PO・グルマーク</li> </ul>                                                                                                    | nedical+zonine<br>サプドメイン<br>www.medical+zonine<br>mi.medical+zonine<br>mm.medical+zonine<br>▲ (1929)318.8 サービスのATサービス2000<br>▲ (1929)318.8 サービスのATサービス2000<br>▲ (1929)318.8 サービス2000<br>▲ (1929)318.8 サービス2000<br>▲ (1920)318.8 サービス2000<br>▲ (1920)318.8 サービス2000<br>▲ ( | <ul> <li>○ 利用人ない<br/>++=20</li> <li>● 回水ウゴ・</li> <li>● 利用人ない</li> <li>○ ロボウゴ・</li> <li>● 利用人ない</li> <li>○ ロボッゴ・</li> <li>● 利用人ない</li> <li>■ 利用人ない</li> <li>■ 利用人ない</li> <li>■ 利用人ない</li> <li>■ 利用人ない</li> <li>■ 利用人ない</li> <li>■ 日本の中式・シング目会道を応じま。</li> <li>ジロームマロペロマーム</li> </ul>                                                                                                    |
| は高い合わせ<br>コグアウト<br>コグアウト<br>コグアウト<br>コクテウト<br>マクト<br>キューン<br>コン<br>コン<br>ーン<br>ーン<br>ーン<br>ーン<br>ーン<br>ーン<br>ーン<br>ーン<br>ーン<br>ー                                                                                                    | サブドメイン<br>.xedical-sonine<br>.xedical-sonine<br>egalanchy - これのAUサービスAの時間にあっ<br>で変われたサービスのAUサービスAの時間になっていていた。<br>                                                                                                    |                                                                                                    | •        | <ul> <li>お高い合わせ</li> <li>ログアウト</li> <li>Wob9ペトビルター</li> <li>作成・管理</li> <li>WP市スティング</li> <li>作成・管理</li> <li>ムームーメール</li> <li>メールアドレス一覧</li> <li>契約権権(メール)</li> <li>PD・ハイモント</li> </ul>                                                                                                    |                                                                                                    |                                                                                                    |
| ユダアウト                                                                                                    | nedical-anime<br>stoal-anime<br>nedical-sonime<br>電磁計会からかって次の為サービスのの用に定った<br>空間計に合いてしたのコーダー開バーン(管理<br>- 小のご料用はドメベルの用目になったップがわた<br>セットアップ計解定変<br>戻る                                                                                                    | ○ 口がっす!           ● 打倒しない           ○ 口がっす!           ● 打倒しない           ○ 口がっす!           ● 打倒しない           ● 打倒しない           ● 打倒しない           ● 打倒しない           ● 打倒しない           ● 打倒しない           ● 打倒しない           ● 打倒しない           ● 打倒しない           ● 「打倒しない           ● 「打倒しない           ● 「「打し」           ● 「「「」」           ● 「「」           ● 「」           ● 「」           ● 「」           ● 「」           ● 「」           ● 「」           ● 「」           ● 「」           ● 「」           ● 「」           ● 「」           ● 「」           ● 「」           ● 「」           ● 「」           ● 「」           ● 「」           ● 「」           ● 「」           ● 「」           ● 「」           ● 「」           ● 「」           ● 「」           ● 「」           ● 「」           ● 「」           ● 「」           ● 「」                                                                                                    |          | ログアウト<br>Webウイトビルター<br>作成、管理<br>WPホスティング<br>作成、管理<br>ムームーメール<br>メールアドレス一覧<br>契約権権(メール)                                                                                                    | www.medical-zonline     mi.medical-zonline     mi.medical-zonline     mi.medical-zonline     M(田安田)されたサービスのみまサービスはの中     M(田安田)されたサービスのみまサービスはの中     M(田安田)されたサービスののまサービスはの中     M(田安田)されたサービスののまサービスはのまたとい     Testアンのガ     属さ                                                                                                    |                                                                                                    |
| by イトビルター<br>作式・管理<br>アホスティング<br>作法・管理<br>ーーニーーー<br>メールアドレスー覧<br>次時価値ペール〉                                                                                                    | edical-a online<br>molical-a conino<br>を登録すれたサービスのみサワービスはの時日に表示<br>を登録すれたサービスのユーサーサポイーン(登録<br>ールのこV時間17・メインの時日とサインの「登録<br>したサイアップ活転を受<br>戻る                                                                                                    |                                                                                                    |          | Wab97トビルダー           作成・管理           WPホスティング           作成・管理           ムームースール           メールフドレス一覧           契約指導(メール)                                                                                                    | nlmedical-sonline<br>mm.medical-sonline<br>▲ (市変組)3わたサービスのみオサービス204<br>▲ (市変組)31と、サービスのスササービス204<br>▲ ノールのご利用はビックリン目標にたかア<br><u>Exp</u> 120<br>属 5                                                                                                    |                                                                                                    |
| bb <b>3小とじルター</b> れが、容理  アホスティング  作族・容理 ムージール ムージール  たいアドレスー  なび  ない ムージール ハアドレスー  など んーン ハアドレスー  ない んーン んーン んーン んーン んーン んーン んーン んーン んーン んーン んーン んーン んーン んーン んーンんーンんーンんーンんーンんーンんーンんーンんーンんーンんーンんーンんーンんーンんーンんーンんーンんーーんーー                                                                                                    | edoahanine<br>molicahanine<br>を登録されたサービスのネリサービスの中国に表示<br>を登録されたサービスのネッサーキ事件ページ(管理<br>- かのごVMの以下: メイン(30)時日にセッチップが計た<br><u>セッナアップ計解定要</u><br>戻る                                                                                                    | ○ 口球ック1<br>● 1冊以及3)<br>○ 口バック1<br>● 1冊以及3)<br>○ 口バック1<br>● 1冊以及3)<br>● 1冊以及4)<br>● 1冊以及5<br>● 1冊以及5<br>● 1冊以の<br>● 1冊以及5<br>● 1冊以及5<br>● 1冊以及5<br>● 1冊以及5<br>● 1冊以及5<br>● 1冊以及5<br>● 1冊以及5<br>● 1冊以及5<br>● 1冊以及5<br>● 1冊以及5<br>● 1冊以及5<br>● 1<br>● 1<br>● 1<br>● 1<br>● 1<br>● 1<br>● 1<br>● 1                                                                                                    |          | Web9イトビルター           作成:管理           WP市スティング           方成:管理           Δームーメール           メールアドレス一覧           契約指編(メール)           Did (メール)                                                                                                    | ■Lmedical-sonline<br>mm.modical-sonline<br>▲ (10変担) 5h.カリービスのみオリービスはのル<br>▲ (10変担)16. キリービスのクオリービスはのル<br>▲ (10変担)16. キリービスのクオリービスはのル<br>▲ (10変担)16. キリービスののオリービスはの小<br>▲ (10変担)16. キリービスののオリービスはの小<br>▲ (10変更)16. キリービスののオリービスはの<br>本)17. ************************************                                                                                                    | D J が づ !     ● 1月 水 づ !     ● 1月 水 づ !     ● 1月 水 い     □ J ボ っ づ !     ● 1月 水 い     ● 1月 水 い     ● 1月 水 い     ● 1月 水 い     ● 1月 水 い     ● 1月 水 い     ● 1月 水 い     ● 1月 水 い     ● 1月 水 い     ● 1月 水 い     ● 1月 水 い     ● 1月 水 い     ● 1月 水 い                                                                                                    |
| ちない管理                                                                                                    | ndúsl-sonine<br>空話)されたサービスのみまサービスのの時日にあた<br>空話)は、各サービスのユーサー等用ページ(管理<br>ールのご何用はドメイスの時日にセルアップ有許な<br>セットアップ情報を受<br>戻る                                                                                                    | <ul> <li>() 日月にない</li> <li>() 日月ボッグ1</li> <li>() 日月ボック1</li> <li>() 日月にない</li> <li>() 日月にない</li> <li>() 日月前(書) 小の(日前) 常知(書)</li> <li>() 日日の前(書) 常知(書)</li> <li>() 日日の前(書) 常知(書)</li> <li>() 日日の前(書) 常知(書)</li> <li>() 日日の前(書) 常知(書)</li> <li>() 日日の前(書) 常知(書)</li> <li>() 日日の前(書) 常知(書)</li> <li>() 日日の前(書) 常知(書)</li> <li>() 日日の前(書) 常知(書)</li> <li>() 日日の前(書) 常知(書)</li> <li>() 日日の前(書)</li> <li>() 日日の前(書)</li> <li>() 日の前(書)</li> <li>() 日の前</li></ul> |          | 作成・管理<br>WPホスティング<br>作成・管理<br>ムームーメール<br>メールアドレス一覧<br>契約情報(メール)                                                                                                    | mm.medical-sorino<br>▲ (10変加) さわ たサービスのみ けサービスの<br>▲ (10変加) た サービスの ユーザー 年期 ペー<br>▲ メールのご料用はドメイン 10時日 ビャンア<br>とっトアップ<br>戻る                                                                                                    | ● 14月入れ1<br>● 14月入れ1<br>● 14月入れ1<br>■日に長売41月ます。>> 低量加速は二次で<br>->(管理者 ページであ)まだみにで、<br>->でおわせービスで時間です。<br>春秋2点更                                                                                                    |
| P.市法スティング         nmm.m           作法・管理         4:0           ームーラン・ル         4:0           メールアドレス一覧         東防備報ビール)                                                                                                    | eddiafsonline<br>を建設すたサービスのAUサービスのの利サービスのの単してあっ<br>と認われ、キサービスのコーサー等用ページ(単数<br>ールのこ料用はドンイン(200時日とセルアップ市社を<br>セットアップ所能を更<br>戻る                                                                                                    |                                                                                                    |          | WPホスティング           作品・管理           ムームージール           メールアドレス一覧           契約指報(メール)                                                                                                    | mm.mdical=sonine<br>(信葉知37a.by=して20為まサービス20は<br>(信葉知37a.by=して20ユーザーを用べ<br>(信葉知37a.by=して20ユーザーを用べ<br>(セットアップ)<br>足の                                                                                                    |                                                                                                    |
| 作成・培理         金(1) <u>ム(1)         </u> ム(2) <u>ム(2)         </u> ム(2) <u>ム(2)         </u> ム(2) <u>ム(2)         </u> ム(2) <u>ム(2)         </u> <u>ム(2)         </u> <u> </u> <u> </u>                                                                                                    | 短度は3からかっとつから打っています。<br>電気は1をキャーでのコーチー第4ページ(単称<br>- ルのご利用はドメで引か用目にセッチックおかど<br>セットアップ活動と変<br>戻る                                                                                                    | なれます。>> 仮登録方法について<br>着ページ)で行う出景があります。<br>                                                                                                    |          | 作成・管理<br><u>ムームージール</u><br>メールアドレス一覧<br>契約情報(メール)                                                                                                    | ▲ 信重単語 355.57 - 02,0047 - 02,004<br>▲ 信重単語 15.57 - 02,00-1 - 1 - 専用へ<br>▲ メートのこり用目に 2,010周目になって<br>セットアップ                                                                                                    | 目目に表示されます。>> 60 変量力法について<br>>ジ管理者ページンで行う注意があります。<br>                                                                                                    |
| <u> 一 ん - ん - ん - ん - ん - ん - ん - ん - ん - ん</u>                                                                                                    | 変通3は、6 サービスのユーザー構成ペンパ管理4<br>− Λοζ Μημ[ア: Α/2, λ/2, λ/2, μημ] できかうつ<br>セットアップ活動変更<br>戻る                                                                                                    | 着 <- 9) で行う止景があります。<br>- サービスで可能です。                                                                                                    |          | ムームーダール<br>メールアドレス一覧<br>契約抽紙(メール)                                                                                                    | ▲(102曲)は、キサービスのユーザー専用ペー<br>▲メールのご利用はF×イン10回目にセット<br>セットアップ                                                                                                    | - ジ(管理者ページ)で行う返着があります。<br>                                                                                                    |
| メールアドレス一覧                                                                                                    | セットアップ補償委員<br>戻る                                                                                                    |                                                                                                    |          | メールアドレス一覧<br>契約店報(メール)                                                                                                    | र अपन्य                                                                                                    | 諸報金更                                                                                                    |
| 突む袖箱(メール)                                                                                                    | Ęò                                                                                                    |                                                                                                    |          | 契約情報(メール)                                                                                                    | 戻る                                                                                                    |                                                                                                    |
|                                                                                                    | 展る                                                                                                    |                                                                                                    |          | Ref. Anometr                                                                                                    | μ.                                                                                                    |                                                                                                    |
|                                                                                                    |                                                                                                    |                                                                                                    |          |                                                                                                    |                                                                                                    |                                                                                                    |
| ムーDNSの<br>TCDIMAGJØ<br>muumuu-domain.<br>サービス原報をセットア;                                                                                                    | )セットアップ<br>.com の内容<br>パルてもよるしいできか。                                                                                                    | °が完了しま<br>ッチートーフ_ ■ メ                                                                                                    | ました<br>- | tcormagie m<br>Lv                                                                                                    | uumuu-domain.com の内容<br>-ム- D N S のセットアップは正常に終了しました。<br>ットアップ内容を確認ください。                                                                                                    | <i>19−</i> F+7 <b>@</b> X                                                                                                    |
|                                                                                                    | ID:i                                                                                                    | info.medicals@gmail.com                                                                                                    |          |                                                                                                    |                                                                                                    | ок                                                                                                    |
| メイン操作・・・・・                                                                                                    | ーロNSの ヤットマップ情報変更                                                                                                    |                                                                                                    |          |                                                                                                    |                                                                                                    |                                                                                                    |

③ 表示されます「ロリポップレンタルサーバー」お試し利用する(10日間無料)」の指示に従って手続きを進めてください。

|                  | ブラン選択<br>1 | アカウント情報入力<br>2                                              | お申込み内容入力                                          | お申込み内容確認                  | お申込み完了 |
|------------------|------------|-------------------------------------------------------------|---------------------------------------------------|---------------------------|--------|
| 【ロリポップ!ドメイン】     |            | 〕 <b>好きな文字列でOK!</b><br>アカウント名<br><sup>お好きな文字列(半角英数字)</sup>  | ②好きなドメイ<br>ロリポップIのドメイ<br>namaste.jp               | ンでок!                     |        |
|                  |            | <sup>あなたの</sup><br>http://000.                              | DホームページURLは<br>. <b>namaste.jp</b> になり            | ます。                       |        |
| 【パスワード】          |            | ※独自ドメインをご利用の場合は、お申込み<br>パスワード 8文字以上でアルファベット<br>③自分のパスワードを決め | 売了後にユーザー専用ページにて<br>の大文字、小文字、数字を組み合れ<br>よう!<br>安全度 | 設定できます。<br>ひせてください。<br>:低 |        |
|                  |            | <u>â絡先メールアドレス</u><br>④メールアドレスを入力!                           |                                                   |                           |        |
|                  |            | C                                                           | <b>お申込み内容入力</b><br>プランを変更する                       |                           |        |
| 上の2つを必ずお控え下さい 【ロ | リポッ        | プ!ドメイン】                                                     | 【 パスワ                                             | - F ]                     |        |

④ ここまでの作業を終えると、全部で4通のメールが来ていますので、内容を確認の上、必要な情報をお送りく ださい。

(※) 到着順から①②・・

| ≡ | M Gmail           | Q、 メールを検索                             | *                                 |                                           | @ \$ | 3    | <b>?</b> |
|---|-------------------|---------------------------------------|-----------------------------------|-------------------------------------------|------|------|----------|
| + | □• C :            |                                       |                                   | 1-50 / 1,035 行 <                          | >    | a -  | 31       |
|   | X4>               | 🎎 ソーシャル 🕒 プロモーション                     |                                   |                                           |      |      | 0        |
|   | 4 🖕 verification- | -noreply 【重要】[ムームードメイン] ドメイン 情報認証のお願い | GMO INTERNET, INC. DBA ONAMAE.COM | https://www.onamae.c                      |      | 7:42 |          |
|   | 3 ☆ > ロリボップ       | !サポート 【ロリポップ!】サーバーのお申込み完了のお知らせ        |                                   | ムームードメインからロリポップ!をお申込みいただいた方へお送りしてい        |      | 7:41 | ľ        |
|   | 2 🛧 🔉 no-reply    | 【ムームードメイン】【重要】2週間以内にドメイン情報認証を行って      | てください・                            |                                           |      | 7:41 |          |
|   | 1 📩 📩 no-reply    | 【ムームードメイン】ご契約完了のお知らせ                  | このメールは、ムー.                        | ムードメインより自動的に送信されています。 このメールに心当たりのない場合やご不明 |      | 7:41 | +        |

メール①:「【ムームードメイン】ご契約完了のお知らせ」の以下の部分が重要になりますので控えておきます。

|                            | 【ムームードメイン】ご契約完了のお知らせ 🤉 🎘 🖛 トレイメ                                                                        |                    |  |
|----------------------------|----------------------------------------------------------------------------------------------------|--------------------|--|
| * <u>no-r</u><br>© To fi   | reply@service.muumuu-domain.com<br>∃分 ▼                                                                |                    |  |
| ■ この<br>> この<br>https://// | メールは、ムームードメインより目動的に送催されています。<br>メールにご当たりのない場合やご不明な点がある場合は<br>s//muumuu-domain.com/?mode=ing までご連絡ください。 |                    |  |
| この<br>本日                   | 度は、ムームードメインをご利用いただき、誠にありがとうございます。<br>、以下の内容でご契約が完了しました。                                                |                    |  |
| <b>Q</b> 02                | 契約者情報                                                                                                  | デ初始老津却             |  |
|                            | ムームー I D 】<br>ニールアドレス】                                                                                 | こ矢が有情報             |  |
| <b>①</b> ○契                | 約內容                                                                                                    |                    |  |
| (下)<br>(支)                 | ドメイン 】 medical-s.online<br>彩年数 】 1年                                                                    |                    |  |
| 0文:                        | 払い内容                                                                                                   |                    |  |
| 友】<br>[支                   | 2払方法】 クレジットカード決済<br>2払会額】 ¥ 96                                                                         |                    |  |
|                            | ドメイン取得費用 ¥ 88<br>消費税 ¥ 8<br>合 計 ¥ 96                                                                   |                    |  |
| ハン:<br>連絡: ※ご<br>自動        | 契約されたドメインは自動更新が設定されています。<br>更新を希望されない場合はコントロールパネルより、自動更新設定の決済;                                         | 方法を「未設定」に変更してください。 |  |
| <u></u> 目動                 | 更新設定 : https://muumuu-domain.com??mode=conpane&state=autorenev<br>-イン更新時の価格につきましては価格一覧表をご確認ください。       | v_list             |  |

メール③:「【ロリポップ!】サーバーのお申込み完了のお知らせ」の以下の部分が重要になりますので控えてお きます。

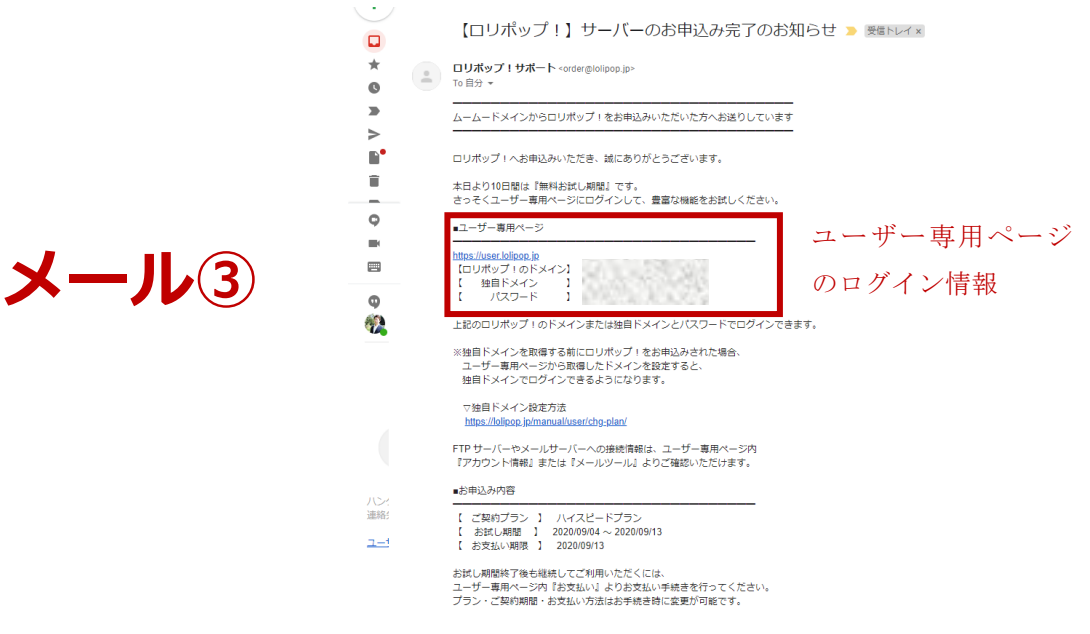

メール④:「【重要】 【ムームードメイン】ドメイン情報認証のお願い」の以下の部分をクリックします。

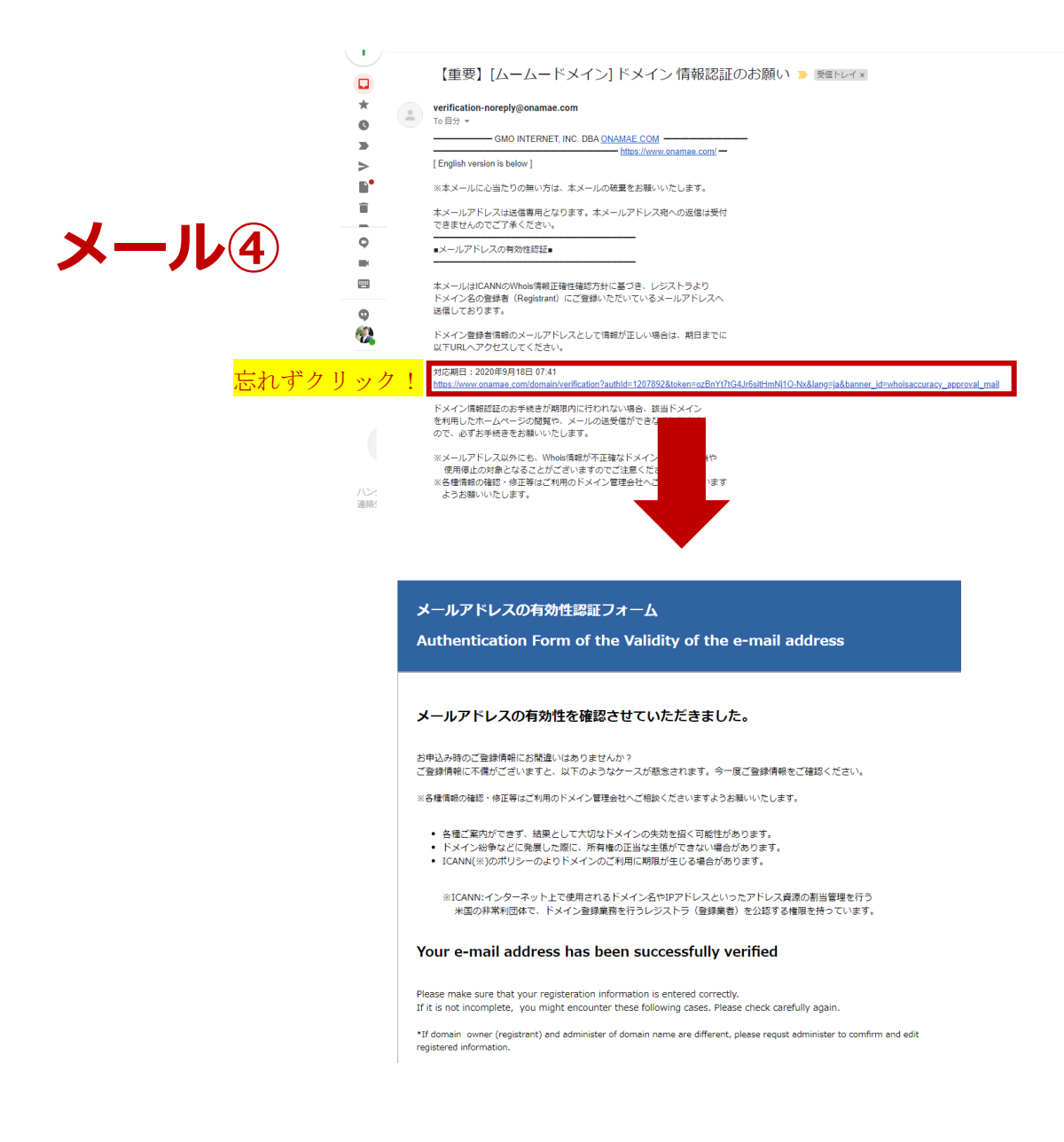

## 以上で終了です。

## 大変、お疲れ様でした!

(※)作業の流れや指示が異なる場合がございます。

分からない場合は、その都度、ご遠慮なくご質問ください!